# 排除Nexus 7000系列交換機上的Xbar同步故障

#### 目錄

<u>簡介</u> <u>必要條件</u> <u>需採用元件</u> <u>開 開 開 路 支 案</u> 訊

## 簡介

本文檔介紹當模組因Cisco Nexus 7000系列交換機上的Xbar同步失敗而關閉時,如何識別有故障的 交叉開關(Xbar)。此問題的故障排除過程包括資料收集、資料分析和排除過程,以便隔離問題元件 。

### 必要條件

#### 需求

思科建議您瞭解Cisco Nexus作業系統(NX-OS)CLI。

#### 採用元件

本文檔中的資訊基於運行NX-OS版本6.1(2)的Cisco Nexus 7000系列交換機,但它也可以與任何 NX-OS版本配合使用。

本文中的資訊是根據特定實驗室環境內的裝置所建立。文中使用到的所有裝置皆從已清除(預設))的組態來啟動。如果您的網路正在作用,請確保您已瞭解任何指令可能造成的影響。

#### 問題

N7K-F248XP-25E模組在模組啟動時因Xbar同步故障而關閉。將模組插入機箱上的插槽1時,它電 源關閉。出現這種情況的原因可能包括:

#### • 錯誤的模組

• 錯誤的Xbar

• 底板上的針腳損壞或彎曲

### 解決方案

在N7K-F248XP-25E模組上出現疑似硬體故障的情況下,您必須檢視日誌,以確定故障原因是由於 模組故障還是Xbar同步故障。

為了進一步隔離本示例中的問題,該模組被插入另一個插槽中並按照預期啟用。這表示模組沒有故 障,因此問題出在Xbar光纖或機箱上。

當插槽1中的模組斷電時,出現此異常日誌:

show module internal exceptionlog module 1 \*\*\*\*\*\*\*\* Exception info for module 1 \*\*\*\*\*\*\* exception information --- exception instance 1 ----Module Slot Number: 1 Device Id : 88 Device Name : XbarComplex Device Errorcode : 0x0000008 Device ID : 00 (0x00)Device Instance : 00 (0x00) Dev Type (HW/SW) : 00 (0x00) ErrNum (devInfo) : 08 (0x08) System Errorcode : 0x40240012 xbar sync failed during module bringup (DevErr is LinkNum) Error Type : Informational PhyPortLayer : Unknown Port(s) Affected : none DSAP : 0 (0x0) UUID : 0 (0x0)Time : Thu Mar 20 15:55:19 2014 (Ticks: 532B0F67 jiffies) exception information --- exception instance 2 ----Module Slot Number: 1 Device Id : 88 Device Name : XbarComplex Device Errorcode : 0x0000008 Device ID : 00 (0x00) Device Instance : 00 (0x00) Dev Type (HW/SW) : 00 (0x00)ErrNum (devInfo) : 08 (0x08) System Errorcode : 0x40240012 xbar sync failed during module bringup (DevErr is LinkNum) Error Type : Informational PhyPortLayer : Unknown Port(s) Affected : none DSAP : 0 (0x0)UUID : 0 (0x0) Time : Thu Mar 20 15:53:12 2014 (Ticks: 532B0EE8 jiffies)

根據這些異常日誌,Xbar或插槽1中的機箱明顯出現問題。

為了進一步隔離問題,監視插槽1中的模組時,必須逐個移除每個Xbar,直到該模組可以正常通電 為止。這確認特定Xbar交換矩陣模組有問題,在這種情況下,您將繼續執行故障硬體的退貨授權 (RMA)。

但是,這是一個很長的過程,需要很長的維護視窗。若要尋找導致模組同步問題的精確Xbar光纖插 槽,您可以按如下所示繼續:

show system internal xbar event-history errors

-----

7) Event:E\_DEBUG, length:67, at 384460 usecs after Thu Mar 20 15:55:19 2014
[102] xbm\_perform\_error\_action(1413): MTS\_OPC\_LC\_INSERTED error 0x1

8) Event:E\_DEBUG, length:104, at 384347 usecs after Thu Mar 20 15:55:19 2014
[102] send\_exception\_log\_msg\_to\_lcm(1101): module 1 DevId 88 dev\_err 0x8 sys
\_err 0x40240012 err\_type 0x4

9) Event:E\_DEBUG, length:59, at 384343 usecs after Thu Mar 20 15:55:19 2014 [102] xbm\_mod\_ac\_error(221): Sync fail for module 1 link 8

10) Event:E\_DEBUG, length:66, at 384341 usecs after Thu Mar 20 15:55:19 2014
[102] xbm\_mod\_ac\_error(210): Error for Slot 0 error\_code 0x877660c

11) Event:E\_DEBUG, length:62, at 384298 usecs after Thu Mar 20 15:55:19 2014
[102] xbm\_sync\_seq\_failed(1169): sync fail for module 1 link 8
在這些日誌中,您可以看到Sync fail for module 1 link 8消息。然後,必須確定與鏈路8關聯的交換
矩陣插槽。要確定這一點,必須檢查show system internal xbar sw命令的輸出:

#### show system internal xbar sw

Module in slot 1 (present = 0) Dedicated X-link 255 rid 0x2000000 type 0 state 0 sub\_type 0 node\_id 0x0 sw\_card\_id 0x0 lc\_node\_addr 0x0 feature\_bits 0x0 timer: hdl 0x86fcc20 rid 0x2000000 ev\_id 0xffff timer\_id 0x41a tim\_type 0x2 Link\_Info:: Num Links 10 max Edp 10 Link\_num 0 is\_synced 0 is\_edp 0 num\_sync\_try 0 Link\_num 1 is\_synced 0 is\_edp 0 num\_sync\_try 0 Link num 2 is\_synced 0 is\_edp 0 num\_sync\_try 0 Link num 3 is\_synced 0 is\_edp 0 num\_sync\_try 0 Link\_num 4 is\_synced 0 is\_edp 0 num\_sync\_try 0 Link num 5 is\_synced 0 is\_edp 0 num\_sync\_try 0 Link num 6 is\_synced 0 is\_edp 0 num\_sync\_try 0 Link\_num 7 is\_synced 0 is\_edp 0 num\_sync\_try 0 Link\_num 8 is\_synced 0 is\_edp 0 num\_sync\_try 3 Link\_num 9 is\_synced 0 is\_edp 0 num\_sync\_try 0

Link\_Map:: Num Links 10 max Edp 10 Link\_num 0 connected to fab [10.0] active\_lnk 1 fi\_to\_mon 0 fi\_to\_use 0 Link\_num 1 connected to fab [10.0] active\_lnk 1 fi\_to\_mon 0 fi\_to\_use 0 Link\_num 2 connected to fab [11.0] active\_lnk 1 fi\_to\_mon 1 fi\_to\_use 1 Link\_num 3 connected to fab [11.0] active\_lnk 1 fi\_to\_mon 1 fi\_to\_use 1 Link\_num 4 connected to fab [12.0] active\_lnk 1 fi\_to\_mon 2 fi\_to\_use 2 Link\_num 5 connected to fab [12.0] active\_lnk 1 fi\_to\_mon 2 fi\_to\_use 2 Link\_num 6 connected to fab [13.0] active\_lnk 1 fi\_to\_mon 3 fi\_to\_use 3 Link num 7 connected to fab [13.0] active\_lnk 1 fi\_to\_mon 3 fi\_to\_use 3 Link\_num 8 connected to fab [14.0] active\_lnk 1 fi\_to\_mon 4 fi\_to\_use 4 Link\_num 9 connected to fab [14.0] active\_lnk 1 fi\_to\_mon 4 fi\_to\_use 4 ﹐在輸出中,您可以看到**Link\_num 8**(Link 8)已連線到**fab [14.0]**(交換矩陣插槽14),即Xbar 5。

附註:Xbar使用從零開始的編號系統。

若要識別fab [14.0] (插槽5中的交換矩陣),請輸入show module 命令:

show module

Xbar Ports Module-Type Model Status

4 0 Fabric Module 2 N7K-C7010-FAB-2 ok

Xbar MAC-Address(es) Serial-Num

NA JAF1739AQTP
 NA JAF1739AJAA
 NA JAF1739AQDG
 NA JAF1739ATHG
 NA JAF1739AQEF

在show module命令的輸出中,您可以檢視插槽5中的Xbar交換矩陣模組。

現在,您應該具有導致插槽1中的模組發生同步故障的交換矩陣的正確標識。在此示例中,交換矩陣 已從插槽5中刪除,並且插槽1中的模組啟動時沒有任何錯誤。現在可以更換有故障的Xbar。

### 相關資訊

- Nexus 7000交換矩陣CRC錯誤故障排除
  技術支援與文件 Cisco Systems